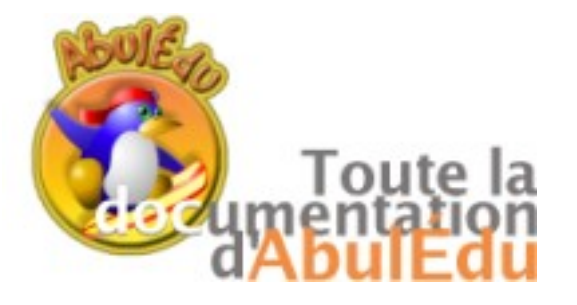

Kidistb est un logiciel de création multimédia spécialement conçu pour les enfants (cycle 3).

Avec Kidistb, on peut créer des albums du style "tourne-page" ou à branchements multiples. Le logiciel comprend un mode auteur et un mode lecteur, ainsi qu'une fonctionnalité diffusion. Pour une diffusion autonome sous Windows sur cd des projets générés avec Kidistb, vous pouvez télécharger le runtime et suivre les instructions du fichier lisez-moi.

L'interface de Kidistoryboard présente 4 zones distinctes : Barre principale : contient les fonctions essentielles Une zone principale Trois barres d'outils : \* Principale \* Latérale Texte \* Contextuelle darma darma Barrison Kidistoryboard Name de Falget Num de la page **Barre** latérale contient les objets à utiliser 1.6 dans une page

Barre contextuelle : s'affiche en fonction de l'objet sélectionné

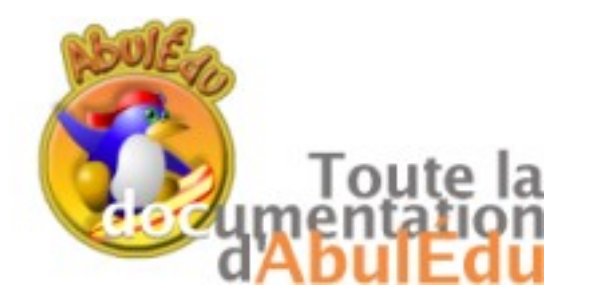

Pour découvrir Kidistoryboard, ouvrir le fichier 'conte.kdb' par Fichier > Ouvrir. Puis Action > Jouer.

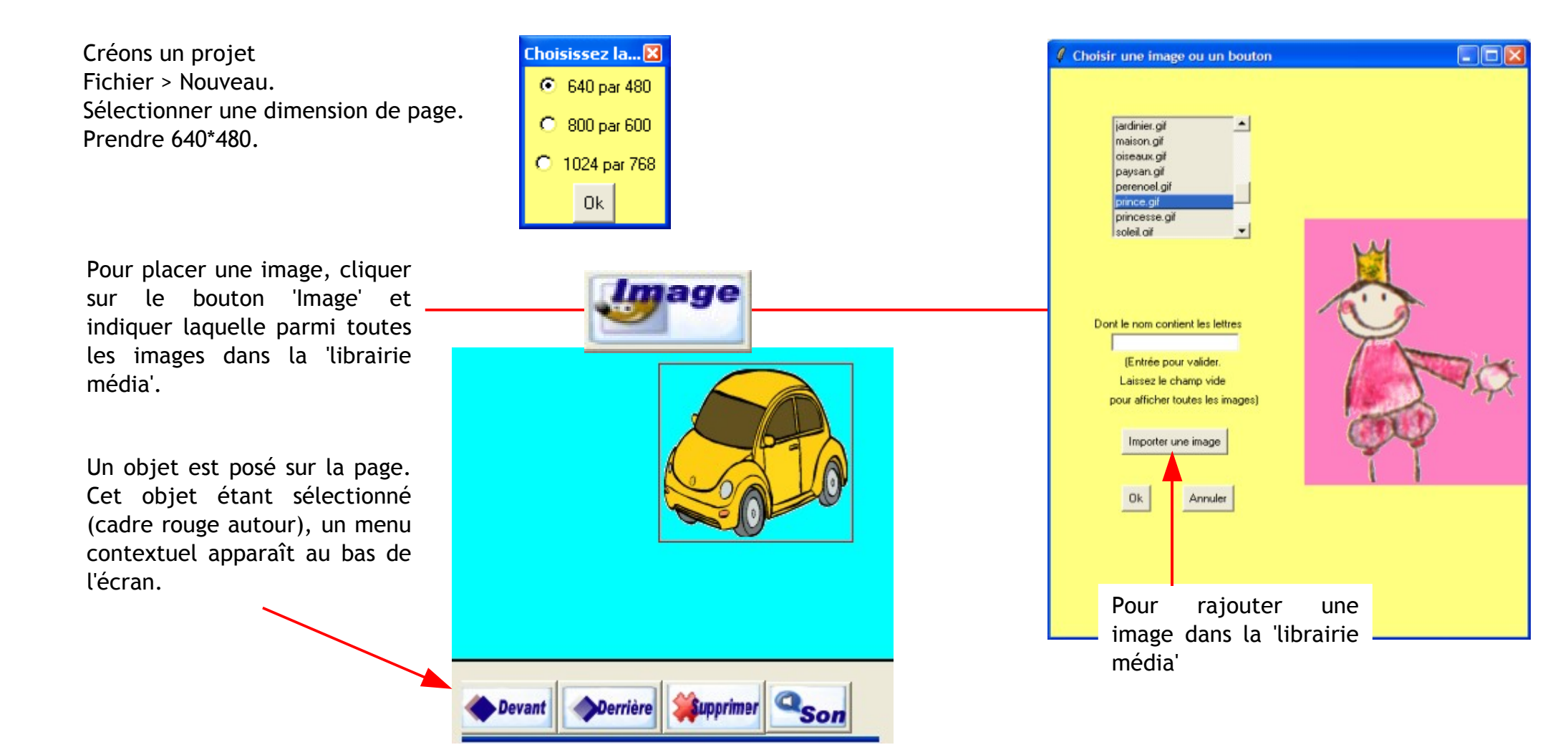

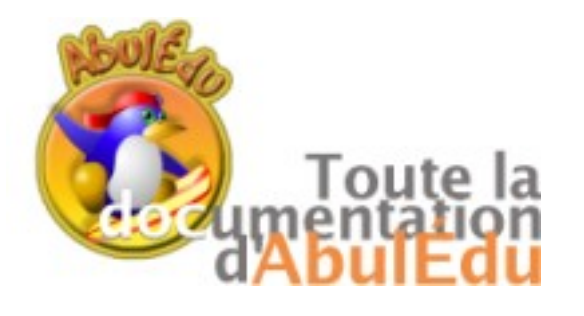

Rajoutons un texte dans cette page.

Un rectangle Texte apparaît. Celui-ci peut

Pour écrire, si le curseur clignote dans le

Pour modifier les dimensions de la fenêtre

rectangle, il suffit de taper directement. Ecrivons « J'ai une voiture à vendre ! ».

de texte, il suffit de tirer la bordure.

Cliquer sur le bouton Texte.

être déplacé dans la page. Le menu contextuel apparaît.

Kidistoryboard Choisir up sor Ecouter eric way iulie way ⊳ × 0 levetoi wav marre.way ronfle.wav voosh wa Importer un son Texte Ok Annuler Texte Derrière Supprimer Trolice Traille Sexte Sfond Strait Devant Jouer un son Placer l'objet devant ou derrière un autre Avec ou sans bordure Supprimer l'objet Modifier la couleur du fond du cadre Modifier la couleur du fond du texte Modifier la police [Helvetica, Times, Arial] Modifier la taille [1 2 3 4 5] Modifier la couleur du texte

Le son est entendu, lorsqu'on passe en mode "lecture", en survolant le bouton avec la souris

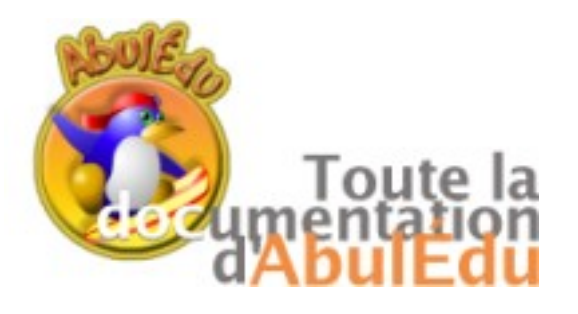

Rajoutons une forme dans cette page. Cliquer sur le bouton Forme. Une fenêtre apparaît. Choisir une forme. Le menu contextuel apparaît.

Pour modifier les dimensions de la fenêtre de la forme, il suffit de tirer la bordure.

Forme

Le bouton forme libre permet de dessiner des polygones.

Appuyer sur la barre d'espace pour arrêter la forme libre.

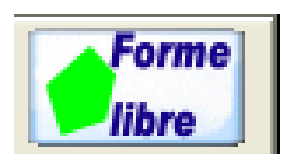

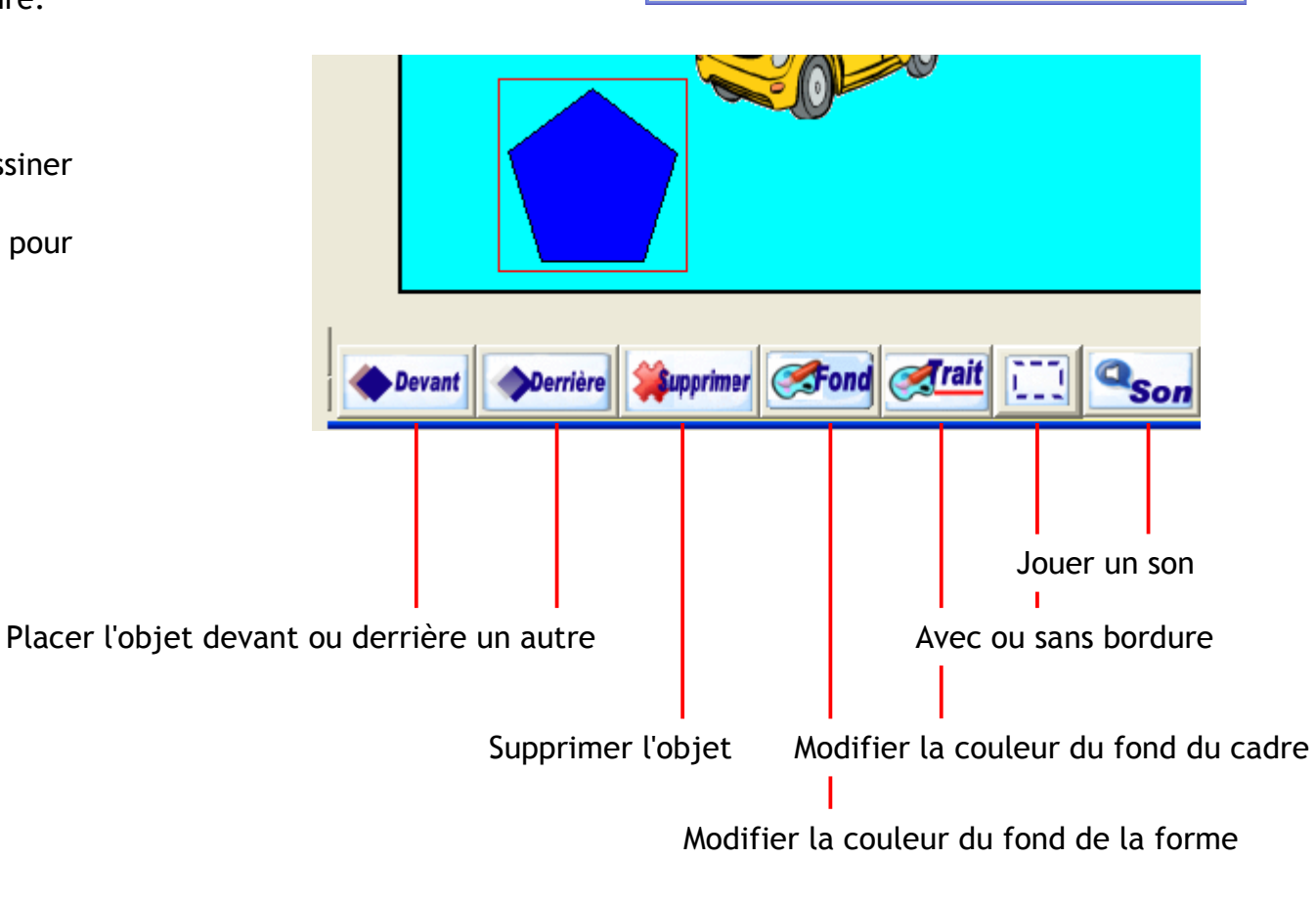

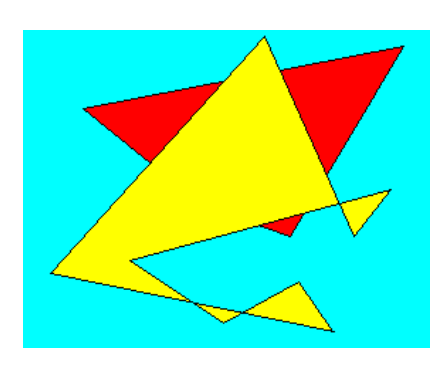

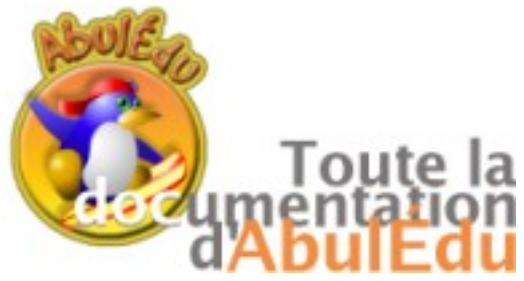

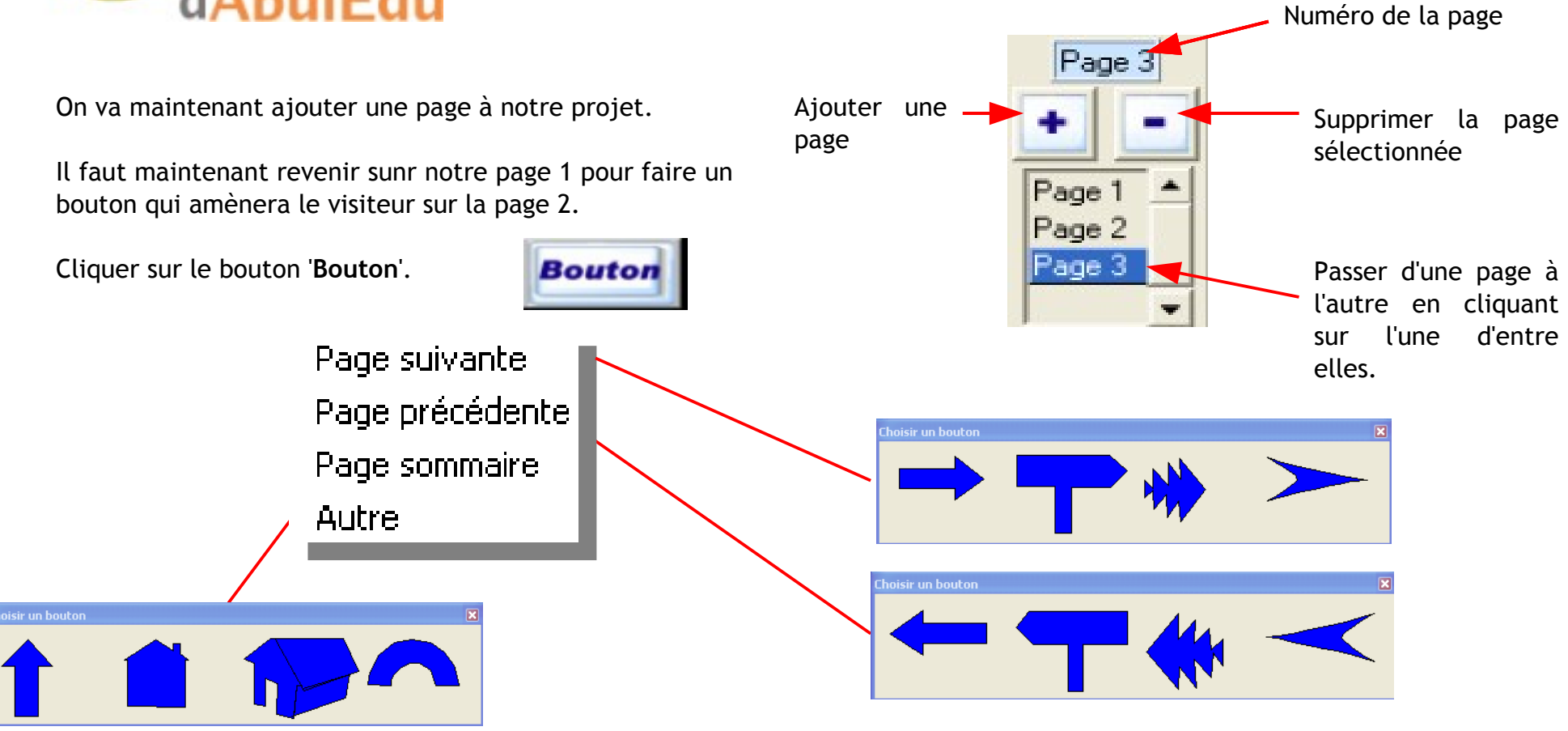

Choisir une flèche pour symboliser de passer à la page suivante.

Déplacer ce bouton dans la page.

Construisons la page 2. Ajouter une image, un texte un bouton pour aller à la page 1.

Maintenant, on va vérifier ce que donne notre création. Action > Jouer

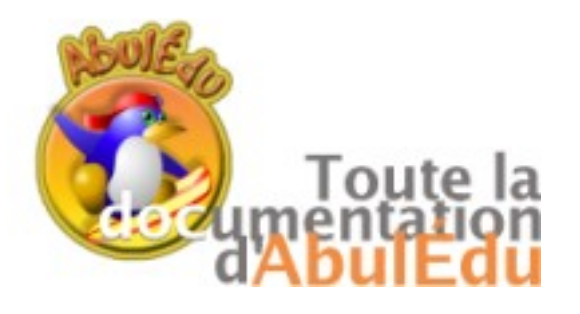

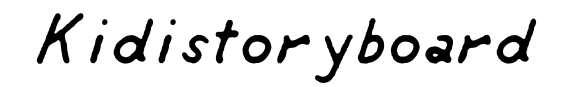

Ils sont enregistrés dans le dossier son de Kidistb.

#### Mode avancé

Dans ce mode, il convient de faire attention au nom des objets qui figurent dans les pages. Action > Programmer

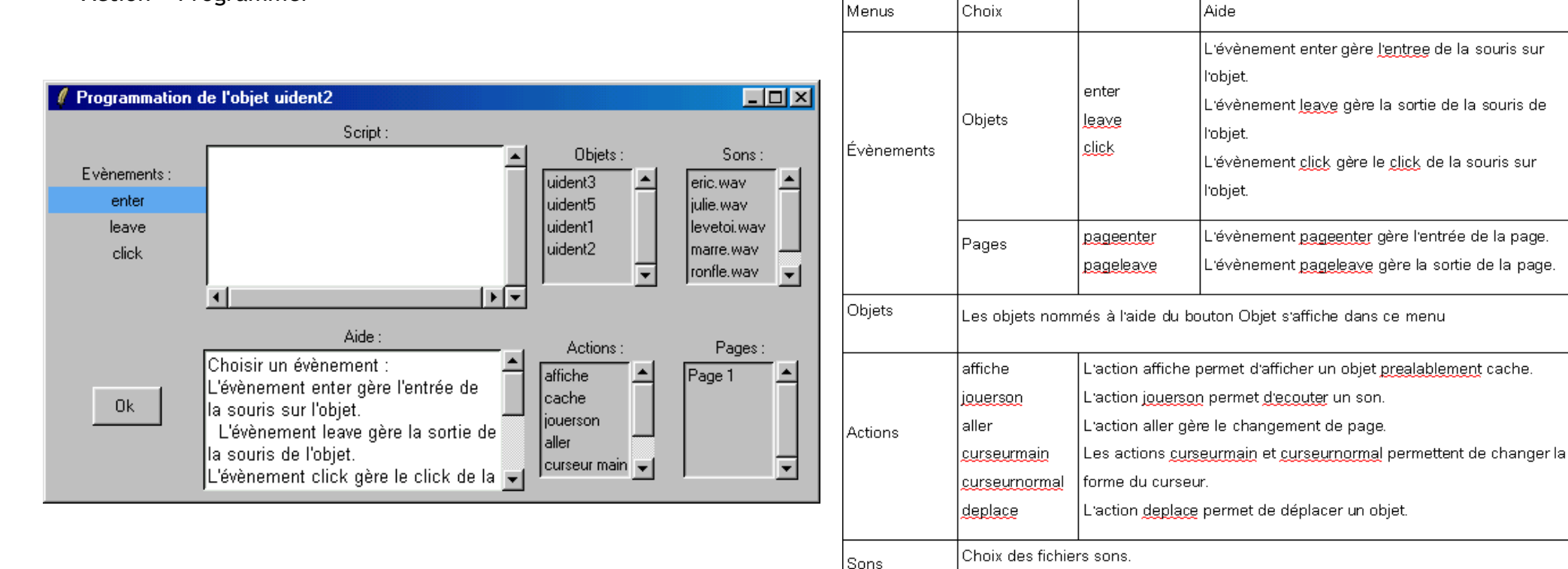